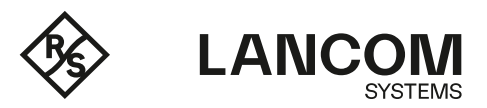

# SECURE USER GUIDANCE FOR LANCOM R&S®UNIFIED FIREWALL UF-360 WITH LANCOM SYSTEMS OPERATING SYSTEM LCOS FX 10.11 RU4

Version 1.4

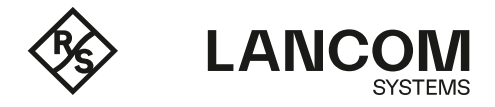

# TABLE OF CONTENTS

| 1.   | General description                                     | 3  |
|------|---------------------------------------------------------|----|
| 2.   | Disclaimer                                              | 3  |
| 3.   | Documentation                                           | 3  |
| 3.1  | Device documentation LCOS FX 10.11 RU4                  | 3  |
| 3.2  | Acronym Table                                           | 3  |
| 4.   | Environment                                             | 4  |
| 5.   | Configuration                                           | 4  |
| 5.1  | WebConfig                                               | 4  |
| 5.2  | Firmware Download and Installation                      | 4  |
| 5.3  | Physical Port Configuration                             | 4  |
| 5.4  | Initial Configuration                                   | 5  |
| 6.   | Configuration of the LANCOM R&S®Unified Firewall UF-360 | 0  |
| 6.1  | Menu "Firewall $\rightarrow$ Administrators"            | 0  |
| 6.2  | Menu "Firewall $\rightarrow$ Backup"                    | 0  |
| 6.3  | Menu "E-Mail Settings"                                  | 0  |
| 6.4  | Menu "Firewall $\rightarrow$ Executive Report"          | 1  |
| 6.5  | Menu "Firewall $\rightarrow$ Firewall Access"           | 1  |
| 6.6  | Menu "Firewall $\rightarrow$ License"                   | 1  |
| 6.7  | Menu "Firewall $\rightarrow$ Time Settings"             | 1  |
| 6.8  | Menu "Firewall $\rightarrow$ Update Settings"           | 1  |
| 6.9  | Menu "Monitoring & Statistics"                          | 1  |
| 6.10 | Menu "Network $\rightarrow$ Interfaces"                 | 3  |
| 6.11 | Menu "Network $\rightarrow$ Connections"                | 3  |
| 6.12 | Menu "DHCP Interfaces"                                  | 3  |
| 6.13 | Menu "DNS"                                              | 3  |
| 6.14 | Menu "Traffic Shaping"                                  | 3  |
| 6.15 | Menu "Routing $\rightarrow$ Routing Rules"              | 3  |
| 6.16 | Menu "Routing $\rightarrow$ Routing Tables"             | 3  |
| 6.17 | Menu "Desktop"                                          | 3  |
| 6.18 | Menu "VON $\rightarrow$ IPSec"                          | 4  |
| 6.19 | Menu "Certificate Management"                           | 17 |
| 6.20 | Menu "Diagnostics"                                      | 17 |
| 7.   | Decommissioning                                         | 17 |

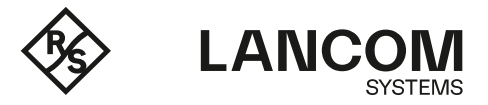

#### 1. GENERAL DESCRIPTION

This document is the Secure User Guidance for the BSZ certification of the "LANCOM R&S®Unified Firewall UF-360" with LANCOM Systems Operating System "LCOS FX 10.11 RU4" and "IPSec VPN" (Target of Evaluation, TOE) at the BSI.

This document describes the requirements to operate the TOE in a secure manner. Deviations from these requirements are subject to the risk management of the administrator.

#### 2. DISCLAIMER

This product is targeted at professional users who have the experience and knowledge to operate network components in a secure manner.

#### 3. DOCUMENTATION

#### 3.1 Device documentation LCOS FX 10.11 RU4

Beside this Secure User Guidance there is an additional user manual available. This document can be downloaded from the address below:

www.lancom-systems.de/download/documentation/manuals/MA\_LCOS-FX-10-11-User-Manual\_DE.pdf

#### 3.2 Acronym Table

#### Acronym

| BSI     | Bundesamt für Sicherheit in der Informationstechnik                                      |
|---------|------------------------------------------------------------------------------------------|
| BSZ     | Beschleunigte Sicherheitszertifizierung                                                  |
| CLI     | Command Line Interface                                                                   |
| DNS     | Domain Name Service                                                                      |
| DHCP    | Dynamic Host Configuration Protocol                                                      |
| USB     | Universal Serial Bus                                                                     |
| LMC     | LANCOM Management Cloud                                                                  |
| UTM     | Unified Threat Management                                                                |
| SSH     | Secure Shell                                                                             |
| SNMP    | Simple Network Management Protocol                                                       |
| IPSec   | IP security                                                                              |
| LAN     | Local Area Network                                                                       |
| LCOS FX | LANCOM Systems Operating System; the operating system of LANCOM R&S®Unified<br>Firewalls |
| NAT     | Network Address Translation                                                              |
| PPP     | Point-to-Point Protocol                                                                  |
| TOE     | Target of Evaluation                                                                     |
| VPN     | Virtual Private Network                                                                  |

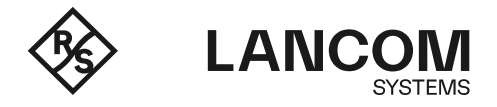

| VLAN      | Virtual Local Area Network     |
|-----------|--------------------------------|
| WebConfig | Web-based management interface |

## 4. ENVIRONMENT

- 1 The administrator must ensure that physical access to the LANCOM R&S®Unified Firewall is only possible for authorized personnel and every physical access is securely logged.
- 2 The USB port of the LANCOM R&S®Unified Firewall must not be used except for reinstallation.
- 3 The serial port must not be used.

## 5. CONFIGURATION

#### 5.1 WebConfig

For the management of the LANCOM R&S®Unified Firewall UF-360 the web-based management has to be used. By default, it runs on port 3438. It can only be accessed via HTTPS using TLS 1.3. Supported browsers are up-to-date versions of Google Chrome and Mozilla Firefox. In the following it is called WebConfig.

#### 5.2 Firmware Download and Installation

- 1 Use the <u>download area in the License portal in myLANCOM</u> to download the LCOS FX 10.11 RU4 ISO file and the USB installer to create a bootable USB flash drive.
- 2 Check the hash values of the ISO file and the USB installer.
- 2.1 LCOSFX 10.11 RU4 ISO sha256sum: 5A53A703200B8833B3E101D83082BE6FA40914BF6889921F1FDC9B13AD4D5651
- 2.2 USB Installer sha256sum: c0c084927e46465cd377d5a81f4b226c878595435e0de12e70a4777ffd448030
- 3 Use a secure USB flash drive and a secure Windows Laptop or Desktop PC to create a bootable USB flash drive with LCOS FX using the default backup as initial configuration.
- 4 Plug the USB flash drive into the LANCOM R&S®Unified Firewall and switch it on. The installation takes several minutes.
- 5 At the end of the installation, the LANCOM R&S®Unified Firewall shuts down. Unplug the USB flash drive and switch the LANCOM R&S®Unified Firewall on again.

The procedure is also described in this Knowledge Base article.

## 5.3 Physical Port Configuration

In the certified state it is not allowed to use NIC extension modules.

For the onboard SFP+ ports only the official LANCOM SFP-SX-LC10 may be used.

The firewall must be the only physical connection between the networks which are to be protected / regulated.

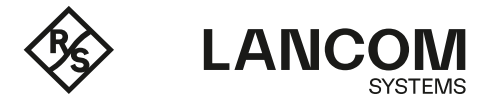

#### 5.4 Initial Configuration

- 1 Connect a secure client (Laptop or PC) directly via Ethernet to port eth1.
- 2 Open a web browser and enter the address <u>https://192.168.1.254:3438/</u> to connect to the LANCOM R&S®Unified Firewall via WebConfig.
- 3 Enter 'admin' as username and password.

| * | admin |       |
|---|-------|-------|
| ۶ |       |       |
|   |       | Login |
|   |       |       |

4 WebConfig then asks for a new admin password to access WebConfig and for a new support password. The support password is necessary for direct access to the LCOS FX operating system via SSH or serial console. Select two different strong passwords according to the <u>BSI guidelines</u>.

| ÷.                              | admin                                                                                                    |
|---------------------------------|----------------------------------------------------------------------------------------------------|
|                                 | *****                                                                                                    |
| New                             | v Admin Password                                                                                                    |
| ••                              | •••••                                                                                                    |
| ••                              | •••••                                                                                                    |
|                                 | Show Password                                                                                                    |
| New                             | v Support Password                                                                                                    |
|                                 |                                                                                                    |
| •••                             |                                                                                                    |
| •••                             |                                                                                                    |
| •••                             | Show Password                                                                                                    |
| •••                             | Show Password<br>The support password is the password the<br>technical support can use to access the<br>backend of your firewall. Please keep it safe<br>and secure.                                                       |
| •••<br>•••<br>•••<br>•••<br>••• | Show Password<br>The support password is the password the<br>technical support can use to access the<br>backend of your firewall. Please keep it safe<br>and secure.<br>By logging in you accept the License<br>Agreement. |

5 Start the setup wizard and follow the steps. The procedure is also described in <u>this Knowledge</u> <u>Base article</u>.

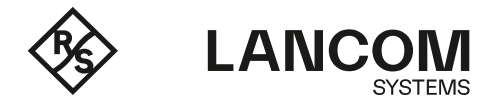

5a Configure Internet access.

| Please set up your firewall's ir<br>downloaded. In the next step:<br>networks. | iternet access, so that LCOS FX system updates and UTM signature updates can be<br>s of the wizard, you can configure how the internet connection is shared with your local |
|--------------------------------------------------------------------------------|----------------------------------------------------------------------------------------------------|
| Internet Interface                                                             | eth0 *                                                                                                    |
| Internet Access                                                                | DHCP<br>The firewall is behind a router or cable modem and get assigned an IP address.                                                                                      |
|                                                                                | O Static Configuration<br>The firewall is behind a router or cable modem that connects to the Internet.                                                                     |
|                                                                                | O ADSL/SDSL<br>The firewall is behind a DSL modem that connects to the Internet.                                                                                            |
|                                                                                | O VDSL<br>The firewall is behind a VDSL modem that connects to the Internet.                                                                                                |

5b Configure the local networks. Please note, that one physical port must be reserved for administrative access to the firewall.

| Active   | Interface      | IP and Prefix Length               | Enable DHCP Server           | Allow Inter    | net Access*    |
|----------|----------------|------------------------------------|------------------------------|----------------|----------------|
|          | eth0           | This interface is used to acce     | ss the internet.             |                |                |
|          | eth1           | 192.168.1.254/24                   |                              | 🗸 Web          | 🔽 Mail         |
| <b>~</b> | eth2           | 192.168.2.254/24                   |                              | 🗸 Web          | 🖌 Mail         |
| <b>v</b> | eth3           | 192.168.3.254/24                   |                              | 🗸 Web          | 🗹 Mail         |
| ★ A      | llowing intern | et access of type "Mail" will allo | w SMTP. POP3 and IMAP connec | tions. Type "W | eb" will allow |

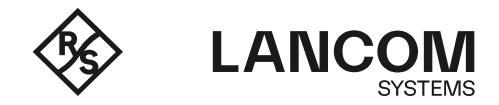

#### 5c Deactivate all UTM features.

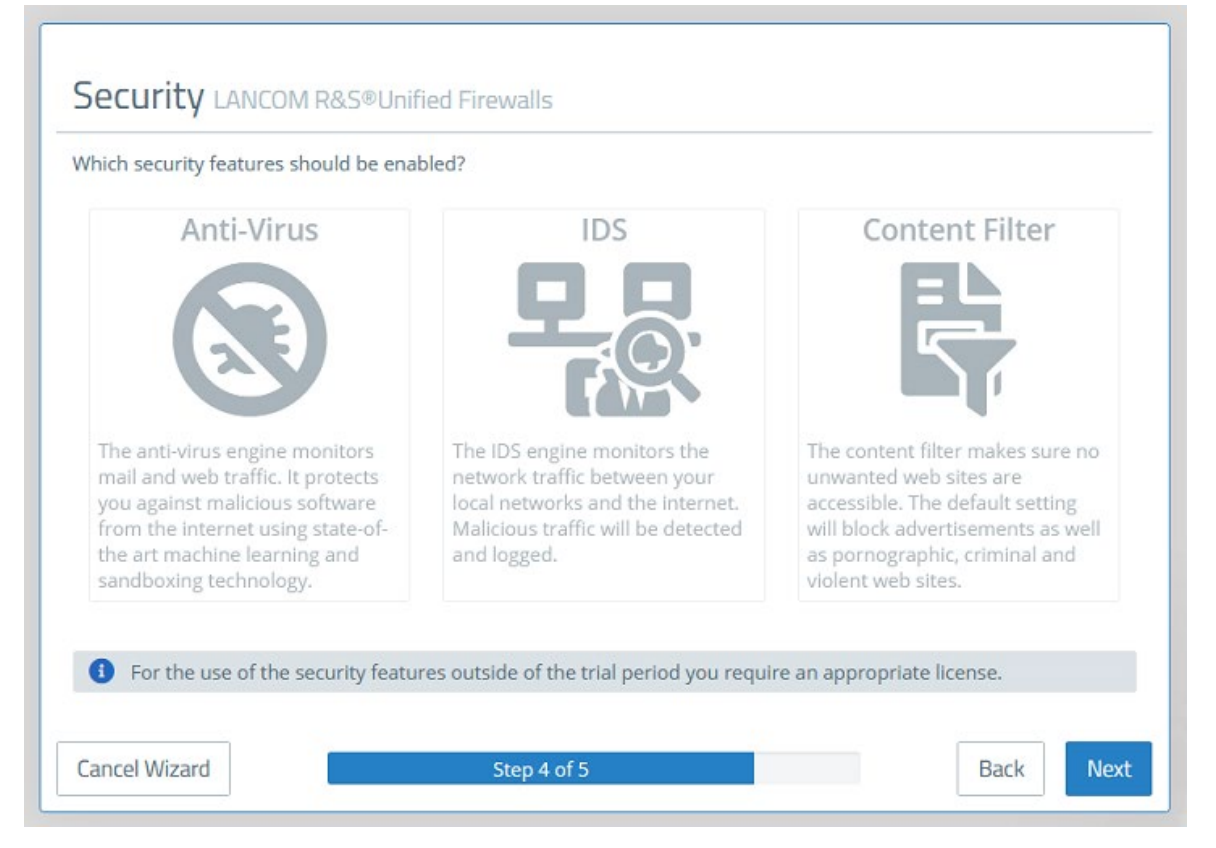

5d A summary of the settings is shown. Complete the setup wizard by clicking 'Finish'. Afterwards the settings are applied and you are logged out automatically.

|          | view your inpu           | t.                       |                 |     |      |          |                      |      |     |     |
|----------|--------------------------|--------------------------|-----------------|-----|------|----------|----------------------|------|-----|-----|
| General  |                          |                          | Internet Access |     |      | Security |                      |      |     |     |
| Firewall | Hostname                 | firewall                 |                 |     | Туре | DHCP     | Anti-Viru            | s X  |     |     |
|          | Time Zone                | Europe - Berlin          |                 |     |      |          | ID                   | s ×  |     |     |
| 1        | Send Usage<br>Statistics | ~                        |                 |     |      |          | Content Filte        | r X  |     |     |
| Send     | Diagnostic<br>Reports    | ~                        |                 |     |      |          |                      |      |     |     |
| AN       | IP and Pre               | fix Length               | DHCP            | Web | Mail |          | IP and Prefix Length | DHCP | Web | Mai |
| eth0     | This interfa             | ace is used to access th | e internet.     |     |      | eth2     | 192.168.2.254/24     | ~    | ~   | ~   |
|          | 192.168.1.2              | 254/24                   | ~               | ~   | ~    | eth3     | 192.168.3.254/24     | ~    | ~   | ~   |

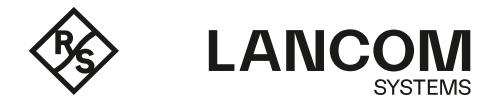

6 Login to the Unified Firewall again and deactivate SSH access in the menu 'Firewall  $\rightarrow$  Firewall Access  $\rightarrow$  SSH Settings' by clicking on the slider in the top left corner.

| SSH Settings                                           |            |                                  |                      | 0×         |
|--------------------------------------------------------|------------|----------------------------------|----------------------|------------|
| Modified version - changes will be preserved until you | reset or l | og out.                          |                      |            |
| 00                                                     |            |                                  |                      |            |
| Port                                                   | 22         |                                  |                      |            |
| Password Authentication                                |            |                                  |                      |            |
| SSH Public Keys                                        | Activo     | Title                            |                      | -          |
| ki durideetkomoole dide za                             | No keys    | available                        |                      | U          |
| A                                                      | Aller      | Tide                             | C                    |            |
| Access Restrictions                                    | Allow      | nue                              | e.g. 192.168.20.0/24 | (+)        |
|                                                        |            | Local Networks                   | LAN                  |            |
|                                                        |            | Internet                         | WAN                  |            |
|                                                        |            | VPN Tunnels                      | VPN                  |            |
|                                                        |            | LANCOM Customer Support 1        | 212.117.89.9/32      | <i>i</i> 1 |
|                                                        |            | LANCOM Customer Support 2        | 217.6.21.90/32       | 1          |
|                                                        |            | LANCOM Customer Support 3        | 213.238.47.128/29    | / 1        |
|                                                        |            | Rohde & Schwarz Internet Gateway | 80.246.32.0/24       | / 1        |
|                                                        |            | Private Networks Class C         | 192.168.0.0/16       | 1          |
|                                                        |            | Private Networks Class B         | 172.16.0.0/12        | 1          |
|                                                        |            | Private Network Class A          | 10.0.0/8             | 1 1        |
|                                                        |            |                                  |                      |            |
|                                                        |            |                                  | Reset                | Save       |

7 Create a new WebConfig certificate in the menu 'Certificate Management → Certificates'. In the new WebConfig certificate, enter the IP address of the administrative interface as the 'Subject Alternative Name'. The procedure is also described in <u>this Knowledge Base article</u>.

| WEBconfig-Certificati                                                                      | e Certificates                                    |                                                           |                                                                                                    | G          |
|--------------------------------------------------------------------------------------------|---------------------------------------------------|-----------------------------------------------------------|----------------------------------------------------------------------------------------------------|------------|
| 🐈 New - changes will be pi                                                                 | reserved until you cancel this dialog or log out. |                                                           |                                                                                                    |            |
| Certificate Type                                                                           | Certificate     Certificate Signing Request       |                                                           |                                                                                                    |            |
| Template                                                                                   | Certificate 🗙 🔻                                   |                                                           |                                                                                                    |            |
| Common Name (CN)                                                                           | WEBconfig-Certificate                             | Signing CA                                                | LANCOM CA 🗙 🔻                                                                                           |            |
| Private Key Password                                                                       | •••••                                             |                                                           | Valid from 07/24/2023 12:00 AM<br>Valid until 07/24/2028 12:00 AM                                       |            |
|                                                                                            | •••••                                             | CA Password                                               |                                                                                                    |            |
|                                                                                            | Show Password                                     |                                                           | Show CA Password                                                                                        |            |
| Validity                                                                                   | 07/24/2023 - 07/24/2028                           |                                                           |                                                                                                    |            |
| ptions                                                                                     |                                                   |                                                           |                                                                                                    |            |
| Certificate Authority                                                                      |                                                   | Encryption Algorithm                                      | RSA                                                                                                    |            |
|                                                                                            |                                                   |                                                           |                                                                                                    |            |
| Path Length                                                                                |                                                   | Curve                                                     |                                                                                                    |            |
| Path Length                                                                                |                                                   | Curve<br>Key Size                                         | ▼<br>4096 Bit                                                                                           |            |
| Path Length                                                                                |                                                   | Curve<br>Key Size<br>Hash Algorithm                       | ▼<br>4096 Bit ▼<br>sha384 ▼                                                                             |            |
| Path Length<br>Key Usage                                                                   | × Digital Signature                               | Curve<br>Key Size<br>Hash Algorithm<br>Extended Key Usage | 4096 Bit     *       sha384     *       K Client Authentication                                         |            |
| Path Length<br>Key Usage                                                                   | × Digital Signature<br>× Key Encipherment         | Curve<br>Key Size<br>Hash Algorithm<br>Extended Key Usage | ¥       4096 Bit       \$ha384       ¥       Image: Server Authentication       ¥ Server Authentication |            |
| Path Length<br>Key Usage<br>ibject And SAN                                                 | Eligital Signature     Key Encipherment           | Curve<br>Key Size<br>Hash Algorithm<br>Extended Key Usage | 4096 Bit       sha384       *       Glient Authentication       *       Server Authentication           |            |
| Path Length<br>Key Usage<br>Ibject And SAN<br>Subject                                      | X Digital Signature     X Key Encipherment        | Curve<br>Key Size<br>Hash Algorithm<br>Extended Key Usage | 4096 Bit       sha384       x Client Authentication       x Server Authentication                       | (+)        |
| Path Length<br>Key Usage<br>Jbject And SAN<br>Subject                                      | × Digital Signature       × Key Encipherment      | Curve<br>Key Size<br>Hash Algorithm<br>Extended Key Usage | 4096 Bit     *       sha384     *       K Client Authentication       Server Authentication             | +          |
| Path Length<br>Key Usage<br>Jbject And SAN<br>Subject<br>Subject Alternative Name<br>(SAN) | X Digital Signature     X Key Encipherment     x  | Curve<br>Key Size<br>Hash Algorithm<br>Extended Key Usage | 4096 Bit       sha384       ×       (x Client Authentication)       ×       Server Authentication       | (+)<br>(+) |

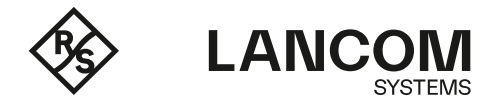

8 Restrict WebConfig access to the administrative network (in this example 192.168.1.0/24) in the menu 'Firewall → Firewall Access → Webclient Settings'. Also, select the new WebConfig certificate created in the last step.

| Webclient Settings                                      |             |                                                                                                    |                      | 0                   |
|---------------------------------------------------------|-------------|----------------------------------------------------------------------------------------------------|----------------------|---------------------|
| Modified version - changes will be preserved until year | ou reset or | log out.                                                                                                    |                      |                     |
|                                                         |             |                                                                                                    |                      |                     |
| Port                                                    | 3438        |                                                                                                    |                      |                     |
| Webclient Certificate                                   | WEBc        | onfig-Certificate                                                                                               |                      |                     |
|                                                         | Algorith    | nm: RSA, Key Size: 4096, Hash: sha384                                                                           |                      |                     |
| Private Key Password                                    |             | ••••                                                                                                    |                      |                     |
|                                                         |             | The second second second second second second second second second second second second second second second se |                      |                     |
| Access Restrictions                                     | Allow       | litte                                                                                                    | e.g. 192.168.20.0/24 | +                   |
|                                                         |             | l ocal Networks                                                                                                 | LAN                  | ~                   |
|                                                         |             | Internet                                                                                                    | WAN                  |                     |
|                                                         |             | VPN Tunnels                                                                                                    | VPN                  |                     |
|                                                         |             | LANCOM Customer Support 1                                                                                       | 212.117.89.9/32      | <i>(</i> <b>1</b> ) |
|                                                         |             | LANCOM Customer Support 2                                                                                       | 217.6.21.90/32       | an 1                |
|                                                         |             | LANCOM Customer Support 3                                                                                       | 213.238.47.128/29    | Ø* 1                |
|                                                         |             | Rohde & Schwarz Internet Gateway                                                                                | 80.246.32.0/24       | <i>(</i>            |
|                                                         |             | Private Networks Class C                                                                                        | 192.168.0.0/16       | (m <sup>2</sup> )   |
|                                                         |             | Private Networks Class B                                                                                        | 172.16.0.0/12        | Ø 1                 |
|                                                         |             | Private Network Class A                                                                                         | 10.0.0/8             | Ø 1                 |
|                                                         | -           |                                                                                                    | 100 100 1000         |                     |

9 Deactivate the LMC connectivity in the menu 'Firewall → LMC Settings' by clicking the slider in the top left corner.

| LMC Settings Firewall                |                                                    | ΘX   |
|--------------------------------------|----------------------------------------------------|------|
| 🤌 Modified version - cha             | nges will be preserved until you reset or log out. |      |
| O O<br>LMC Domain<br>Activation Code | cloud.lancom.de                                    | Save |

10 Finally create at least one personified administrator account in the menu 'Firewall  $\rightarrow$  Administrators'.

After the initial configuration, the administrator account with the name 'admin' must only be used to create personal administrator accounts.

Management of the LANCOM R&S®Unified Firewall must be conducted using personal administrator accounts, which can be unambiguously related to one specific person.

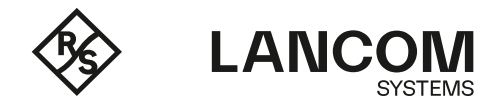

| Admin-Meier Administrator           |                                          | 0 X    |
|-------------------------------------|------------------------------------------|--------|
| 🔶 New - changes will be preserved u | ntil you cancel this dialog or log out.  |        |
|                                     |                                          |        |
| Name                                | Admin-Meier                              |        |
| Description                         | Personal Administrator for Mr. Meier     |        |
|                                     | 1.                                       |        |
| Client Access                       | Webclient Permissions                    |        |
| Web Client Access                   |                                          |        |
| Password                            | •••••                                    |        |
|                                     | •••••                                    |        |
|                                     | Show Password                            |        |
|                                     | Require password change after next login |        |
|                                     | Cancel                                   | Create |

## 6. CONFIGURATION OF THE LANCOM R&S®UNIFIED FIREWALL UF-360

In the evaluated state, only the features and services described in this chapter may be used plus features and services which are active in the default configuration and which were not disabled during the initial configuration.

For the involved risks and guidance for secure configuration when using features which were not evaluated see the manual of the firewall (accessible via WebConfig -> Help), the Knowledge Base (<u>https://knowledgebase.lancom-systems.de/display/KBEN</u>) and the general security information (<u>https://www.lancom-systems.com/service-support/general-security-information</u>).

## 6.1 Menu "Firewall → Administrators"

The administrative user account must be created as described in Chapter 5.3, Step 10. It is mandatory that one administrative user account per person exists in the configuration of the Unified Firewall.

# 6.2 Menu "Firewall → Backup"

There are no restrictions on the use of the functions in this configuration menu. Please ensure that the backups created are kept in a safe and secure place or storage.

#### 6.3 Menu "E-Mail Settings"

There are no restrictions on the use of the functions in this configuration menu.

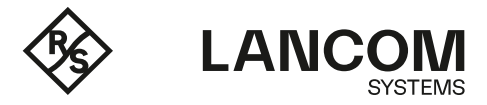

## 6.4 Menu "Firewall → Executive Report"

There are no restrictions on the use of the functions in this configuration menu.

## 6.5 Menu "Firewall → Firewall Access"

The access to the LANCOM R&S®Unified Firewall via WebConfig must be restricted as described in Chapter 5.3, Step 7.

#### 6.6 Menu "Firewall → License"

There are no restrictions on the use of the functions in this configuration menu.

#### 6.7 Menu "Firewall → Time Settings"

There are no restrictions on the use of the functions in this configuration menu.

#### 6.8 Menu "Firewall → Update Settings"

There are no restrictions on the use of the functions in this configuration menu. Please make sure to check for new updates in the update settings on a regular basis.

| Updates   | Settings                             |                                                                                                    |   |       | 0 X   |
|-----------|--------------------------------------|----------------------------------------------------------------------------------------------------|---|-------|-------|
| 🗸 Saved v | version                              |                                                                                                    |   |       |       |
| Updates   | Settings Automatic Recovery          | History                                                                                             |   |       |       |
|           | Search for New Updates Automatically |                                                                                                    |   |       |       |
|           | Interval                             | Daily                                                                                               |   |       |       |
|           | Update Time                          | 03/21/2019 03:00:00 AM                                                                              |   |       |       |
|           | Install Updates Automatically        | <ul> <li>None</li> <li>Security hotfixes only</li> <li>Security and Recommended hotfixes</li> </ul> |   |       |       |
|           | Update Servers                       | https://firmware.fx-update.lancom-systems.com                                                       | + |       |       |
|           |                                      |                                                                                                    |   | Reset | Close |

#### 6.9 Menu "Monitoring & Statistics"

It is recommended to regularly check all three available logs:

- System Log: The System Log creates and displays a list of recent system events.
- **Alert Log:** In the Alert Log editing window, you can see what traffic is blocked by your LANCOM R&S®Unified Firewall or how traffic was transmitted through the firewall.
- **Audit Log:** The Audit Log creates records about every configuration change made on your LANCOM R&S®Unified Firewall (e.g. updating the VPN settings), executed actions (e.g. importing a backup) and what caused the change or action.

Further information on the configuration of the logs can be found in chapter 3.4.2.8 of the user manual.

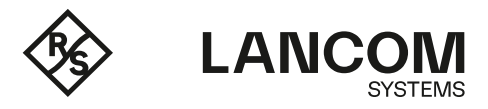

## 6.9.1 Usage of SNMP

SNMP is allowed only by using SNMPv3 with a secure password.

| SNMP Settings              |                                                                                                    | ΘX   |
|----------------------------|----------------------------------------------------------------------------------------------------|------|
| 🤌 Modified version - chang | es will be preserved until you reset or log out.                                                                                                    |      |
| 1                          |                                                                                                    |      |
| Listening IP               | 0.0.0.0                                                                                                    |      |
| Listening Port             | 161                                                                                                    |      |
| Protocol Version           | v3 *                                                                                                    |      |
|                            | Username  testuser  Authentication Protocol  SHA  Authentication Password  Show Authentication Password  Privacy Protocol  AES  Privacy Password  Show Privacy Password | •    |
| Location                   |                                                                                                    |      |
| Contact                    |                                                                                                    |      |
|                            | Reset                                                                                                    | Save |

## 6.9.2 E-Mail Notifications

The use of E-Mail Notifications is allowed. Be aware that emails contain sensitive information and must therefore be transmitted in encrypted form (e.g. via SMIME encryption) and received and stored in a secure location.

## 6.9.3 External Syslog

The use of an external Syslog-Server is only allowed by using a secure IPSec VPN tunnel to the server.

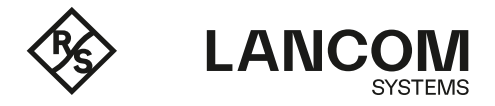

#### 6.10 Menu "Network $\rightarrow$ Interfaces"

The following interfaces can be used without any restrictions. The use of interfaces that are not listed is not permitted for BSI-compliant use of the LANCOM R&S®Unified Firewall.

- Ethernet interfaces
- VLAN interfaces
- Bond interfaces
- Bridge interfaces
- PPP interfaces

**Attention:** The use of VLANs on Bridge interfaces is forbidden because Bridges can use VLAN interfaces as bridge ports.

Attention: The firewall must be the only logical connection between the networks which are to be protected / regulated.

#### 6.11 Menu "Network $\rightarrow$ Connections"

The following connections can be used without any restrictions:

- Network connections
- PPP connections

#### 6.12 Menu "DHCP Interfaces"

There are no restrictions on the use of the functions in this configuration menu.

#### 6.13 Menu "DNS"

There are no restrictions on the use of the functions in this configuration menu.

## 6.14 Menu "Traffic Shaping"

There are no restrictions on the use of the functions in this configuration menu.

#### 6.15 Menu "Routing → Routing Rules"

There are no restrictions on the use of the functions in this configuration menu. Please be aware that triangular routing has to be avoided for the connection tracking to function properly.

#### 6.16 Menu "Routing → Routing Tables"

There are no restrictions on the use of the functions in this configuration menu. Please be aware that triangular routing has to be avoided for the connection tracking to function properly.

## 6.17 Menu "Desktop"

The following desktop objects can be used without any restrictions:

- Internet Objects
- VPN Networks
- VPN Hosts
- VPN Groups

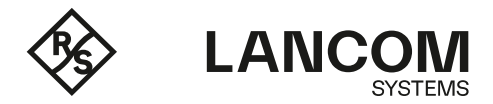

- Network
- Hosts
- Host Groups

## 6.17.1 Desktop Connections

In desktop connections, the following items are allowed to be used:

- Protocol/port-based filter
- NAT
- URL/Content Filter

The use of the following items is forbidden:

- Application filter
- Application-based routing.

## 6.18 Menu "VON $\rightarrow$ IPSec"

1 When creating VPN connections, it is mandatory to use the existing BSI security profile.

| Headquart   | er Connection          |                                                          | 0 X |
|-------------|------------------------|----------------------------------------------------------|-----|
| 🔶 New - cha | nges will be preserved | until you cancel this dialog or log out.                 |     |
|             |                        |                                                          |     |
|             |                        |                                                          |     |
|             |                        |                                                          |     |
|             | Name                   | Headquarter                                              |     |
|             | Template               | (empty) v                                                |     |
|             | Security Profile       | BSI TR-02102-3 IKEv2 recommended until 20 🔻              |     |
|             |                        | IKEv2                                                    |     |
| Connection  | Tunnels Aut            | hentication Routing Traffic Shaping                      |     |
|             | Connection             | eth0 WAN Connection                                      |     |
|             |                        | All configured IP addresses of this connection are used. |     |

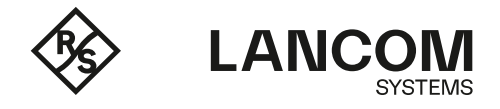

2 Secure passwords and certificates with a secure key length (see <u>BSI technical guideline</u>) must be used in the Authentication tab.

| Headquarter Connection           |                                              | 0 X |
|----------------------------------|----------------------------------------------|-----|
| 🔶 New - changes will be preserve | d until you cancel this dialog or log out.   |     |
|                                  |                                              |     |
| I O                              |                                              | A   |
| Name                             | Headquarter                                  | - 1 |
| Template                         | Ψ                                            | - 1 |
| Security Profile                 | BSI TR-02102-3 IKEv2 recommended until 2 🔻   |     |
|                                  | IKEv2                                        |     |
| Connection Tunnels Au            | thentication Routing Traffic Shaping         | _   |
| Authentication Type              | Certificate 🔻                                | - 1 |
| Local                            |                                              |     |
| PSK (Preshared Key)              |                                              |     |
| Local Certificate                | Headquarter                                  | - 1 |
|                                  | Algorithm: RSA, Key Size: 4096, Hash: sha384 |     |
| Private Key Password             |                                              | - 1 |
| Local Identifier                 |                                              | - 1 |

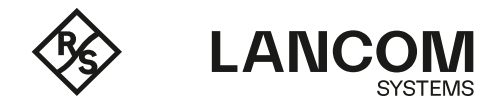

## 6.18.1 Access to the Administration Client via IPSec

1 In the menu 'VPN  $\rightarrow$  IPSec  $\rightarrow$  Virtual IP Pools' create a new virtual IP pool with a network that is not used anywhere else in the network.

| Admin Virtual-IP poo                                                          | O Virtual IP Pool                                                                                 | o t x                  |
|-------------------------------------------------------------------------------|---------------------------------------------------------------------------------------------------|------------------------|
| 🔶 New - changes will be                                                       | preserved until you cancel this dialog or log o                                                   | out.                   |
|                                                                               |                                                                                                   |                        |
| Changes to the IP pool<br>they are manually rest<br>entry of the IP pool list | will be activated in the related connections of<br>arted. All related connections can be restarte | only when<br>d via the |
| Name                                                                          | Admin Virtual-IP pool                                                                             |                        |
| Used in                                                                       | 17.                                                                                               |                        |
| IP Pool                                                                       | 192.168.99.0/24                                                                                   |                        |
| Preferred DNS Server                                                          | 8.8.8.8                                                                                           |                        |
| Alternate DNS Server                                                          |                                                                                                   |                        |
| Preferred WINS Server                                                         |                                                                                                   |                        |
| Alternate WINS Server                                                         |                                                                                                   |                        |
| DNS Search Domains                                                            | +                                                                                                 |                        |
|                                                                               | Cancel                                                                                            | Create                 |

2 Go to the menu 'VPN → IPSec → Connections' and create a dedicated IPSec connection for an administrator using the new virtual IP pool. Please also refer to chapter 6.18 regarding the creation of IKEv2 connections.

| Admin-Mei     | er Connection                                    |                                                         | 0 > |
|---------------|--------------------------------------------------|---------------------------------------------------------|-----|
| 📩 New - char  | nges will be prese                               | erved until you cancel this dialog or log out.          |     |
|               |                                                  |                                                         |     |
|               |                                                  |                                                         |     |
|               |                                                  |                                                         | -   |
|               | Name                                             | Admin-Meier                                             | 5   |
|               | Template                                         | e v                                                     |     |
|               | Security Profile                                 | BSI TR-02102-3 IKEv2 recommended until 20 🔻             |     |
|               |                                                  | IKEv2                                                   |     |
|               |                                                  |                                                         |     |
| Connection    | Tunnels                                          | Authentication Routing Traffic Shaping                  |     |
|               |                                                  |                                                         |     |
|               | Local Networks                                   | S                                                       | +   |
|               |                                                  | 192.168.1.0/24                                          | 1   |
|               |                                                  |                                                         |     |
| R             | Remote Networks                                  | s                                                       | (+  |
| R             | Remote Networks                                  | s                                                       | ÷   |
| F             | Remote Networks<br>Virtual IP Pool               | s Admin Virtual-IP pool x v                             | +   |
| F             | Remote Networks<br>Virtual IP Pool               | s Admin Virtual-IP pool x v<br>IP Pool: 192.168.99.0/24 | (+  |
| F             | Remote Networks<br>Virtual IP Pool<br>Virtual IP | Admin Virtual-IP pool x v                               | •   |
| 4<br>WE 8 5   | Remote Networks<br>Virtual IP Pool<br>Virtual IP | s Admin Virtual-IP pool x v                             | •   |
| F<br>IKEv2 Co | Remote Networks<br>Virtual IP Pool<br>Virtual IP | s Admin Virtual-IP pool x v<br>IP Pool: 192.168.99.0/24 | •   |
| F<br>IKEv2 Co | Remote Networks<br>Virtual IP Pool<br>Virtual IP | s Admin Virtual-IP pool x v IP Pool: 192,168.99.0/24 P  | (+  |

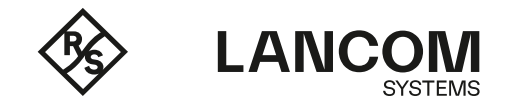

#### 3 Finally, add the Virtual IP pool in the menu 'Firewall $\rightarrow$ Firewall Access $\rightarrow$ Webclient Settings'.

| Webclient Settings                                      |             |                                       |   |                      | 0)         |
|---------------------------------------------------------|-------------|---------------------------------------|---|----------------------|------------|
| Modified version - changes will be preserved until year | ou reset or | log out.                              |   |                      |            |
| Port                                                    | 3438        |                                       |   |                      |            |
| Webclient Certificate                                   | WEBC        | onfig-Certificate                     | * |                      |            |
|                                                         | Algorith    | ım: RSA, Key Size: 4096, Hash: sha384 |   |                      |            |
| Private Key Password                                    | •••••       | ****                                  |   |                      |            |
| Access Restrictions                                     | Allow       | Title                                 |   | Source               |            |
|                                                         |             |                                       |   | e.g. 192.168.20.0/24 | +          |
|                                                         |             | Local Networks                        |   | LAN                  |            |
|                                                         |             | Internet                              |   | WAN                  |            |
|                                                         |             | VPN Tunnels                           |   | VPN                  |            |
|                                                         |             | LANCOM Customer Support 1             |   | 212.117.89.9/32      | <b>A</b> 2 |
|                                                         |             | LANCOM Customer Support 2             |   | 217.6.21.90/32       | 1          |
|                                                         |             | LANCOM Customer Support 3             |   | 213.238.47.128/29    | a          |
|                                                         |             | Rohde & Schwarz Internet Gateway      |   | 80.246.32.0/24       | 1          |
|                                                         |             | Private Networks Class C              |   | 192.168.0.0/16       | 1          |
|                                                         |             | Private Networks Class B              |   | 172.16.0.0/12        | 1          |
|                                                         |             | Private Network Class A               |   | 10.0.0/8             | 1          |
|                                                         |             | Administrative Network                |   | 192.168.1.0/24       | 1          |
|                                                         |             | Administrative VPN                    |   | 192.168.99.0/24      | # T        |

## 6.19 Menu "Certificate Management"

- 1 Let's Encrypt must not be used for BSI-compliant operation of the Unified Firewall.
- 2 There are no restrictions on the use of the other functions in this configuration menu.
- 2a Always use strong passwords.
- 2b Use a key length according to <u>BSI technical guideline.</u>

#### 6.20 Menu "Diagnostics"

There are no restrictions on the use of the functions in this configuration menu.

## 7. DECOMMISSIONING

To decommission a LANCOM R&S®Unified Firewall, the following steps must be carried out:

1 Perform a factory reset and make sure, the option "Delete Logs" is checked.

| Resetting system to factor | y settings    |        |                  |
|----------------------------|---------------|--------|------------------|
|                            | Delete Logs 🗹 | Cancel | Reset and Reboot |

2 If the LANCOM R&S®Unified Firewall is to be scrapped, please open the unit and destroy the built-in hard disk or have it destroyed by a specialist data destruction company. No logs or configuration data are stored outside the hard disk.